🗟 Sort Cases...

ثم

Data

لفرز البيانات :(ترتيب) تصاعديا او تنزليا (اختار )

| File | Edit | View | Data     | Transform               | Analyze           | Direct Marketin | g |
|------|------|------|----------|-------------------------|-------------------|-----------------|---|
| 0    |      |      |          | Define <u>V</u> ariable | e Propertie       | S               |   |
| -    |      |      | ?        | et Measurem             | ent Level f       | or Unknown      |   |
|      |      | -    |          | opy Data Pro            | perties           |                 |   |
|      |      |      | -        | lew Custom A            | ttri <u>b</u> ute |                 |   |
|      | 1    |      | 100      | efine Dates             |                   |                 |   |
|      | 2    |      |          | Define Multiple         | Respons           | e Sets          |   |
|      | 4    | -    | V        | alidation               |                   |                 |   |
|      | 5    |      |          | dentify Duplica         | ate Cases.        |                 |   |
|      | 6    |      |          | dentify Unusu           | al Cases          |                 |   |
|      | 7    |      | (D) 5    | ort Cases               |                   |                 |   |
|      | 8    |      |          | Sort Variables          |                   |                 |   |
|      | 9    |      |          | ranspose                |                   |                 |   |
|      | 10   |      | Health . | lerge Files             |                   |                 |   |
|      | 11   |      |          | Postructure             |                   |                 | - |
|      | 12   |      |          | cestructure             |                   |                 |   |
|      | 13   |      | 488 4    | ggregate                | alan              |                 |   |
|      | 14   |      |          | on <u>n</u> ogonal De   | sign              |                 | P |
|      | 15   | -    | THE C    | Copy Dataset            |                   |                 |   |
|      | 17   |      |          | Split <u>F</u> ile      |                   |                 |   |
|      | 18   | -    |          | elect Cases             | -                 |                 |   |
|      |      |      | 4 4 V    | Veight Cases.           |                   |                 |   |

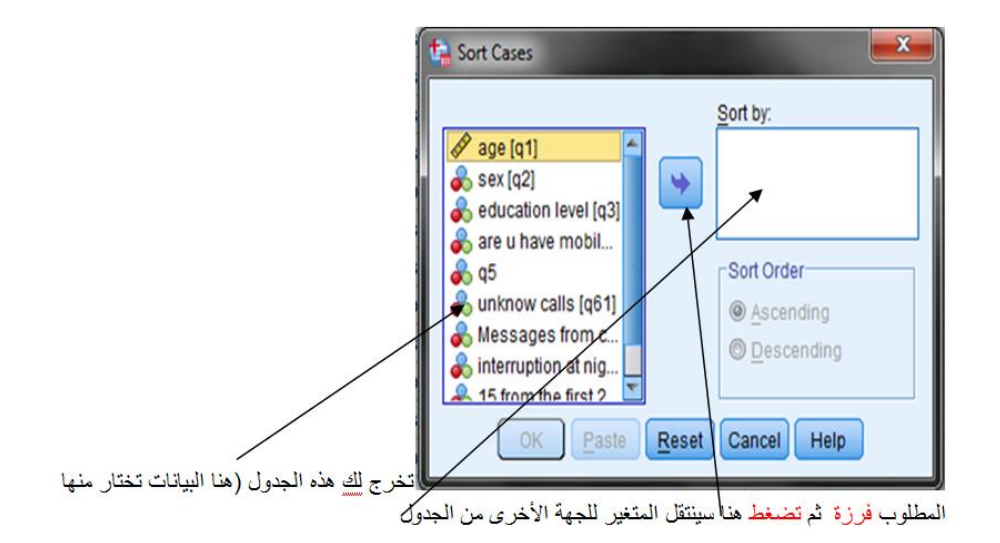

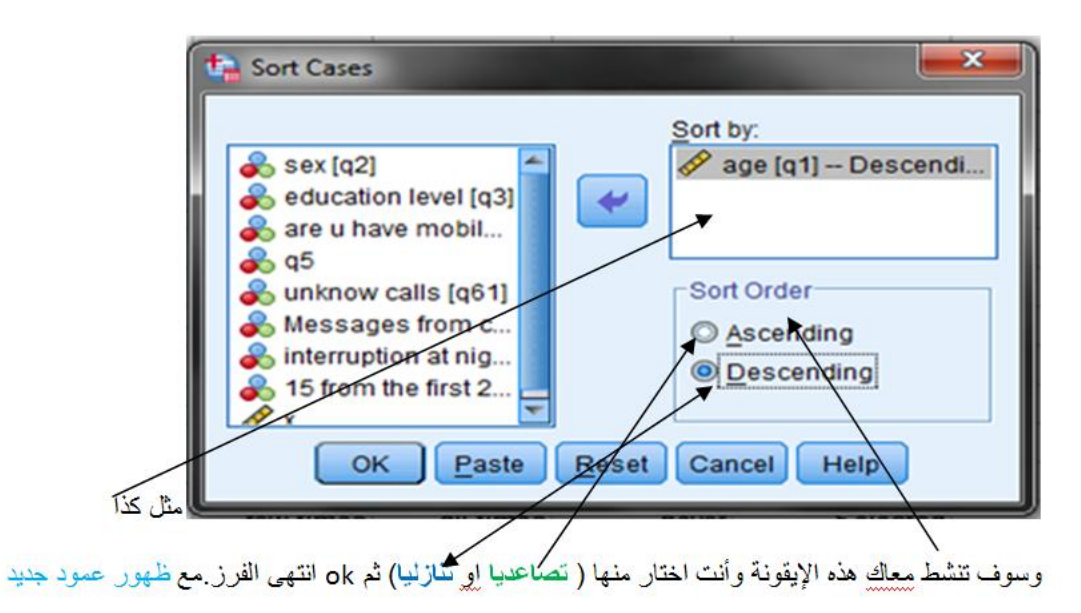

لاختيار مجموعة جزئية من البينات <u>D</u>ata ثم Select Cases...

| AL   | IA.sav           | [DataSe | t1] - IBM                          | SPSS Statisti                                                                               | cs Data Edi                            | tor              |
|------|------------------|---------|------------------------------------|---------------------------------------------------------------------------------------------|----------------------------------------|------------------|
| File | Edit             | View    | Data                               | Transform                                                                                   | Analyze                                | Direct Marketing |
|      |                  |         | □ □ □<br>34 s<br>■ 0<br>■ N<br>₩ D | efine <u>V</u> ariable<br>et Measurem<br>opy Data Pro<br>ew Custom A<br><u>e</u> fine Dates | e Propertie<br>ent Level fo<br>perties | s<br>or Unknown  |
| 3    | 3                | 1       | D 🔠                                | efine <u>M</u> ultiple                                                                      | Response                               | e Sets           |
| 4    | 1<br>5<br>5      |         | V:                                 | alidation<br>lentify Duplica<br>lentify Unusua                                              | ite Cases                              |                  |
| 7    | 7<br>3<br>9      |         | S S                                | ort Cases<br>ort Varia <u>b</u> les.<br>ranspose                                            |                                        |                  |
| 1    | 0<br>1<br>2<br>3 |         |                                    | erge Files<br>estructure<br>ggregate                                                        |                                        |                  |
| 1.   | 4<br>5           |         | R c                                | opy <u>D</u> ataset                                                                         | sign                                   | ,                |
| 1    | 6<br>7           |         | S S                                | plit <u>F</u> ile                                                                           |                                        |                  |
| 1    | 8<br>9           |         | 414 W                              | eight Cases.                                                                                |                                        |                  |

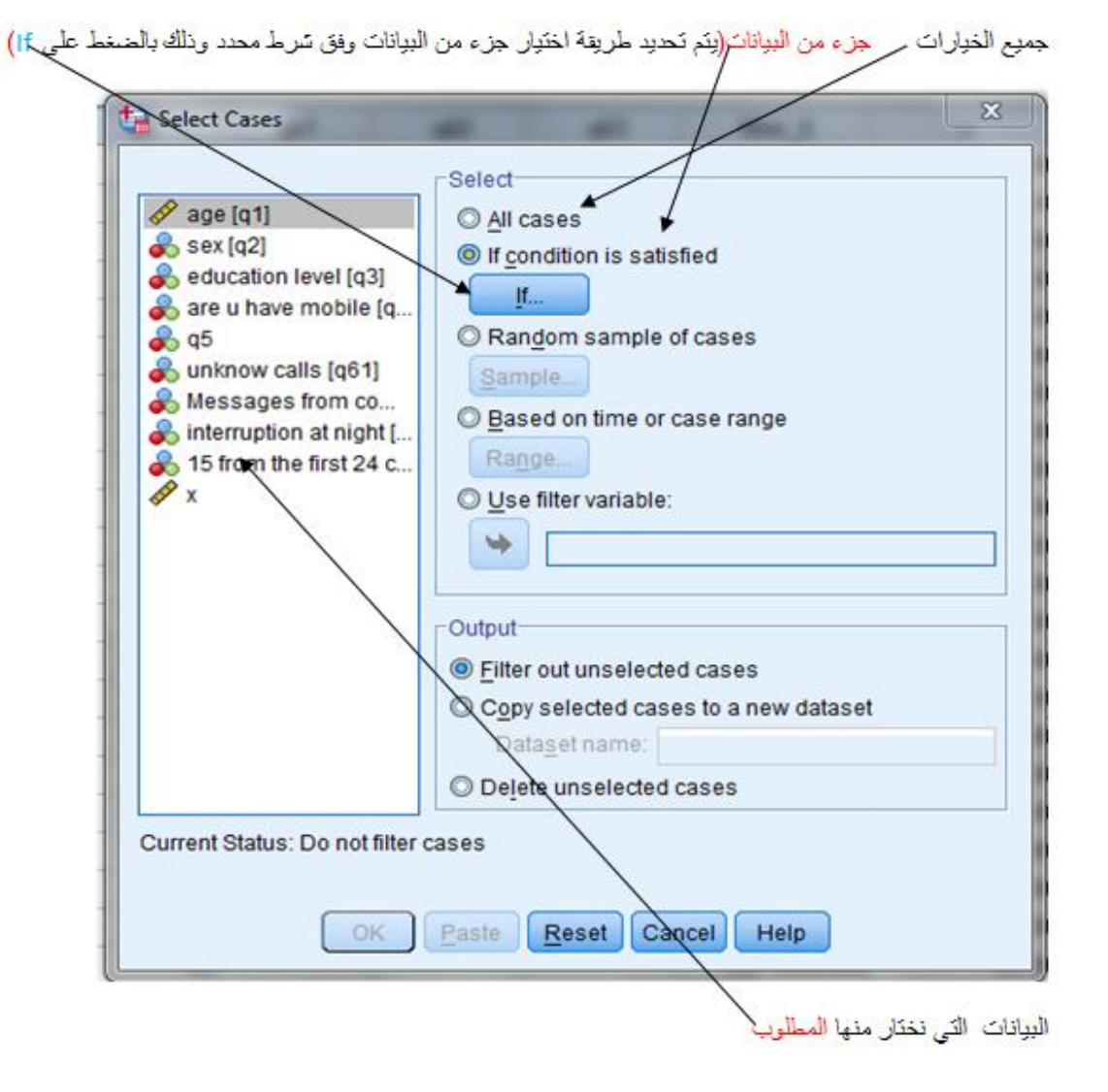

| 7 8 9<br>4 5 6<br>1 2 3<br>0 .<br>Delete | Function group:<br>All<br>Arithmetic<br>CDF & Noncentral O<br>Conversion<br>Current Date/Time<br>Date Arithmetic<br>Date Creation<br>Functions and Spec | CDF<br>ial Variable |
|------------------------------------------|----------------------------------------------------------------------------------------------------|---------------------|
|                                          | • < > 7 8 9<br>- <= >= 4 5 6<br>• = -= 1 2 3<br>/ 8 1 0 .<br>• < () Delete                                                                              |                     |

متل هذا (اختيار جزء من البيانات بناءً على سرط محدد لاحد المتغيرات. متلا اختيار البيانات اذا كان 1 والكبر من ٣٠)

| age [q1]     sex [q2]     sex [q2]     seducation level [q3]                                                                                                    | q1 ≻ 30                                                                       | *                                                                                                    |
|----------------------------------------------------------------------------------------------------|-------------------------------------------------------------------------------|----------------------------------------------------------------------------------------------------|
| <ul> <li>are u have mobile [q]</li> <li>q5</li> <li>unknow calls [q61]</li> <li>Messages from co</li> <li>interruption at night [</li> <li>15 from the first 24 c</li> <li>x</li> </ul> | • < > 7 8 9<br>- <= >= 4 5 6<br>• = ~= 1 2 3<br>/ 8 1 0 .<br>** ~ () Delete 9 | Function group:<br>All<br>Arithmetic<br>CDF & Noncentral CDF<br>Conversion<br>Current Date/Time<br>Date Arithmetic<br>Date Creation<br>Functions and Special Variable |
|                                                                                                    | Continue Cancel Help                                                          |                                                                                                    |

بعد كتابة الشرط نحصل على النافذة التالية ثم نضغط Ok، فتحصل على البيانات التي تم اختيار ها

| Cases Select Cases                                                                                                    |                                                                                                    |
|----------------------------------------------------------------------------------------------------|----------------------------------------------------------------------------------------------------|
| <ul> <li>age [q1]</li> <li>sex [q2]</li> <li>education level [q3]</li> <li>are u have mobile [q</li> <li>q5</li> <li>unknow calls [q61]</li> <li>Messages from co</li> <li>interruption at night [</li> <li>15 from the first 24 c</li> <li>x</li> </ul> | Select  All cases  If condition is satisfied  If q1 > 30  Random sample of cases  Sample  Based on time or case range  Range  Use filter variable:  Use filter variable:  Dataget name:  Dataget name:  Delete unselected cases |
| Current Status: Do not filter                                                                                                    | eases<br>Paste Reset Cancel Help                                                                                                    |

لاختيار عينة عشوانية من البيانات

| Select Cases                                                                                                    | i من نفس جدول اوتافذک جزء من البیاتات السابقة (بس نختار الخیار ( ):<br>Select<br>All cases<br>و الا condition is satisfied                     |
|----------------------------------------------------------------------------------------------------|----------------------------------------------------------------------------------------------------|
| <ul> <li>are unavernoone (q</li> <li>q5</li> <li>unknow calls [q61]</li> <li>Messages from co</li> <li>interruption at night [</li> <li>q1 &gt; 30 (FILTER) [filt</li> <li>x</li> </ul> | <ul> <li>Random sample of cases</li> <li>Sample</li> <li>Based on time or case range</li> <li>Range</li> <li>Use filter variable:</li> </ul>   |
|                                                                                                    | Output<br>Eilter out unselected cases     Copy selected cases to a new dataset     Dataset name:     Dataset name:     Delete unselected cases |
| Current Status: Do not filter                                                                                                    | Paste Reset Cancel Help                                                                                                    |

تخرج هذه النافذة (تحصل على النافذة ادناه وبها خيارين تحديد نسبة من البيان او عدد محدد منها)

| Sample Size   |               |          |       |
|---------------|---------------|----------|-------|
| Approximately | % of all      | cases    |       |
| D Exactly     | cases from t  | he first | cases |
| Cont          |               | Help     | 1     |
|               | indra Conicer | Heip     |       |

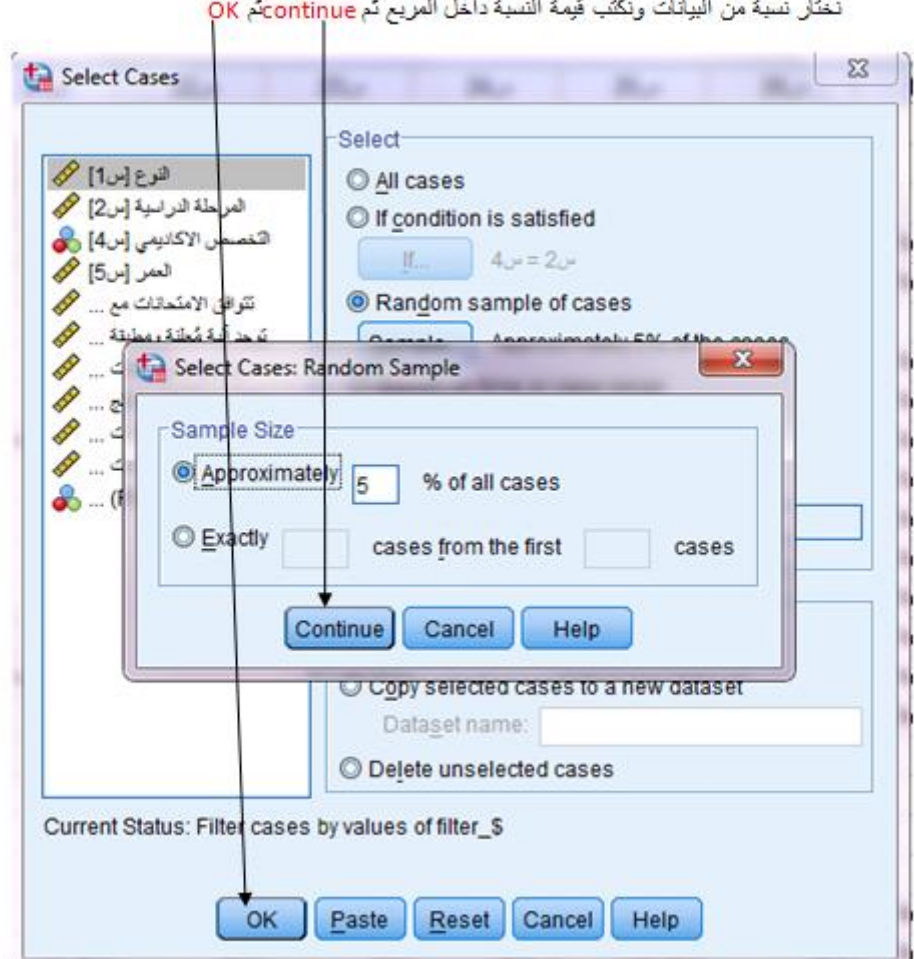

نختار نسبة من البيانات ونكتب قيمة النسبة داخل المربع تم continueتم OK

تحصل على البيانات التي تم اختيارها ضمن العينة

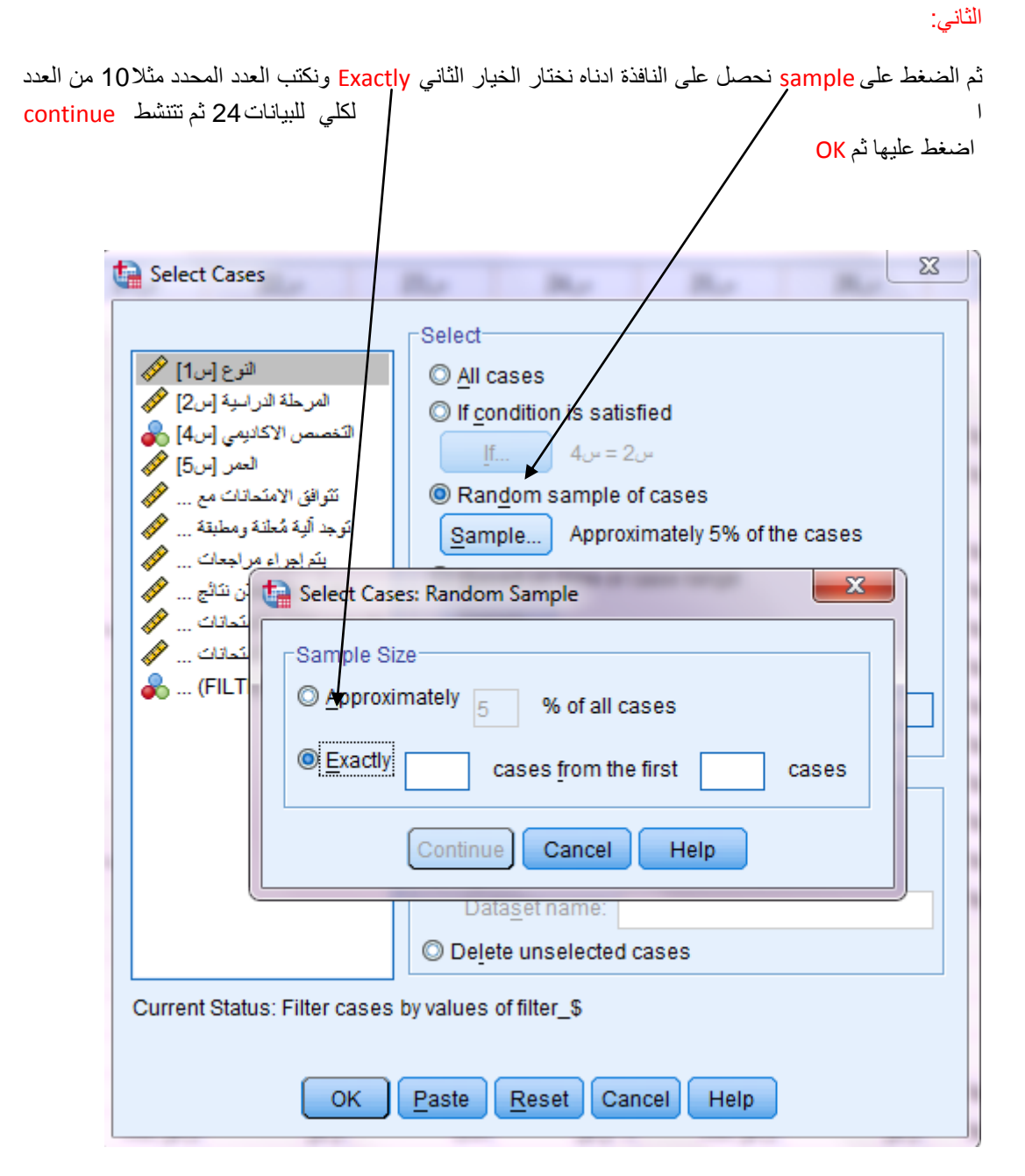

نحصل على البيانات التي تم اختيار ها ضمن العينة.